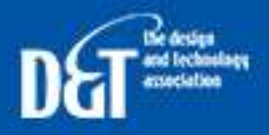

The Design and Technology Association Jobs Board

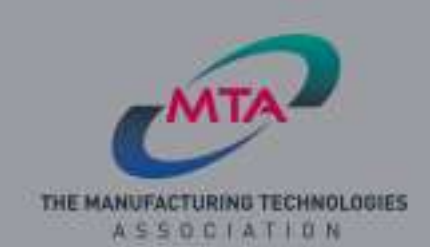

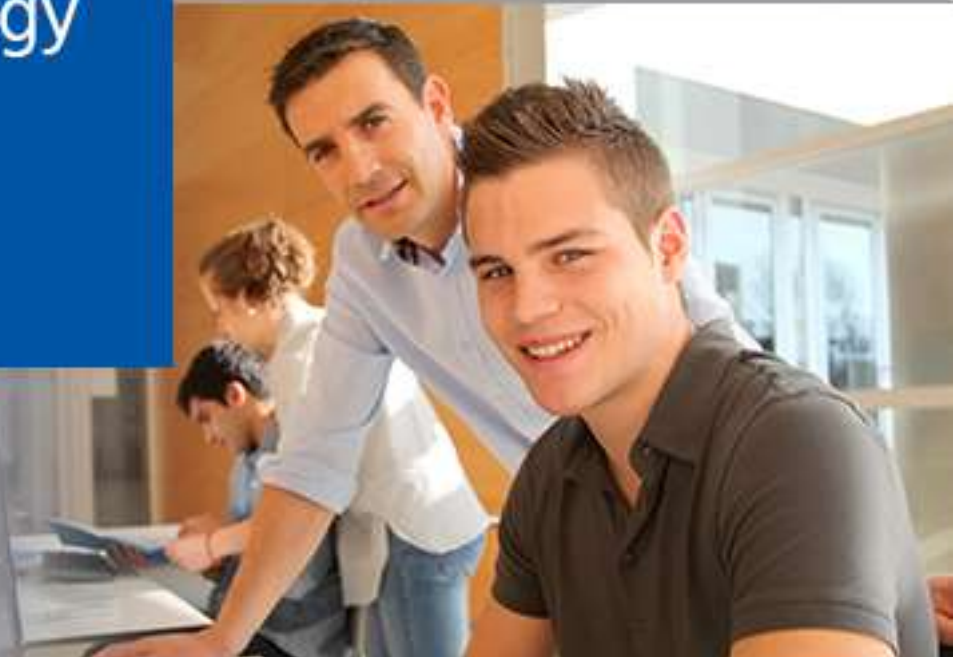

To Access the jobs board please follow : <u>https://jobs.data.org.uk/jobs/</u> Step One for new companies is to Register: <u>https://jobs.data.org.uk/register/</u>

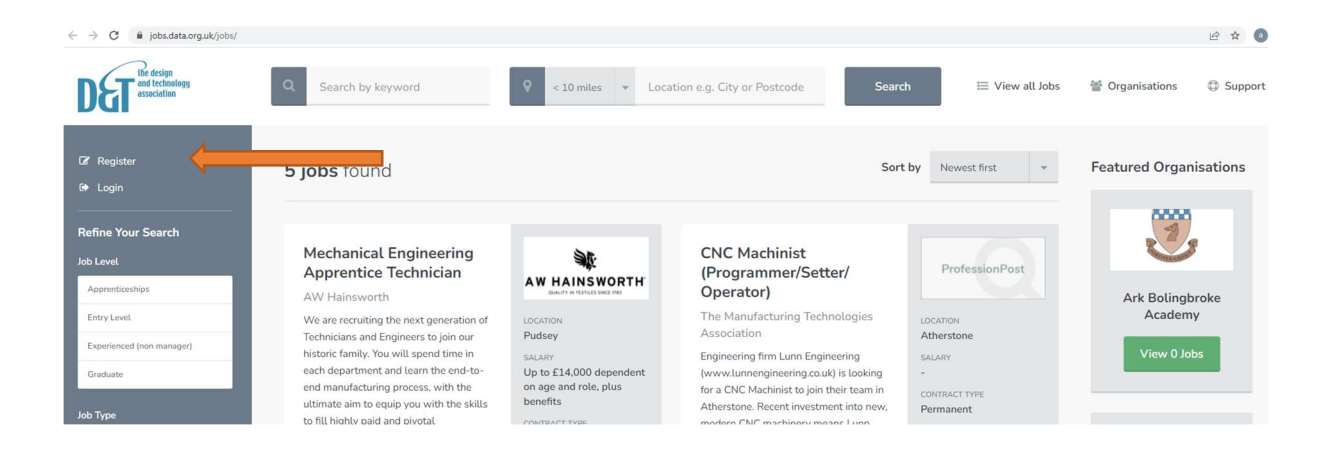

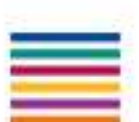

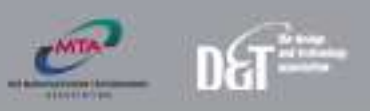

## Click through to advertise vacancies for free

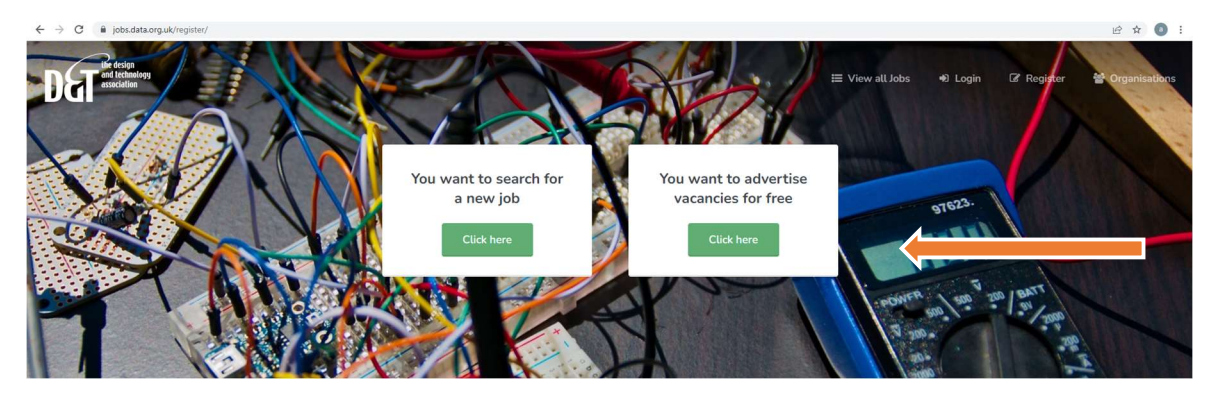

## Complete the requested fields

| C Deskala.org.uk/register/recuter/ | Register as an organ<br>end of 2018                                 | nisation to add free vacancies until the                                                                                                    | 6<br>E View atLJobs € Login (2 Register € |
|------------------------------------|---------------------------------------------------------------------|----------------------------------------------------------------------------------------------------|-------------------------------------------|
|                                    | First Name                                                          | Last Name                                                                                                    | 97623.                                    |
|                                    | Your first name                                                     | Your last name                                                                                                    |                                           |
|                                    | Email Address                                                       |                                                                                                    | POWER and and and and                     |
|                                    | Your email address                                                  |                                                                                                    | 10 200 - 2000<br>2000                     |
|                                    | Password                                                            | Confirm Password                                                                                                    | E Contraction                             |
|                                    | Your password                                                       | Confirm your password                                                                                                    | 1                                         |
|                                    | Password is required                                                |                                                                                                    | and the set of the set                    |
|                                    | Contact preferences                                                 |                                                                                                    |                                           |
|                                    | us to any other organisations w<br>information about careers if you | ecoped by lechnical Labs Ltd. We will never share the data you give<br>ithout express permission and we will only contact you with relevant<br>i consent below. |                                           |
|                                    | You can change your mind at an                                      | ny time by clicking the unsubscribe link in the footer of any email we                                                                                          |                                           |
|                                    | send you. You can also update t<br>account if you ever need to.     | these preferences in your profile at any time and you can delete your                                                                                           |                                           |
|                                    | I would like to receive infor                                       | rmation about other ProfessionPost job boards relevant to my                                                                                                    | 88.7                                      |

## Click to complete profile

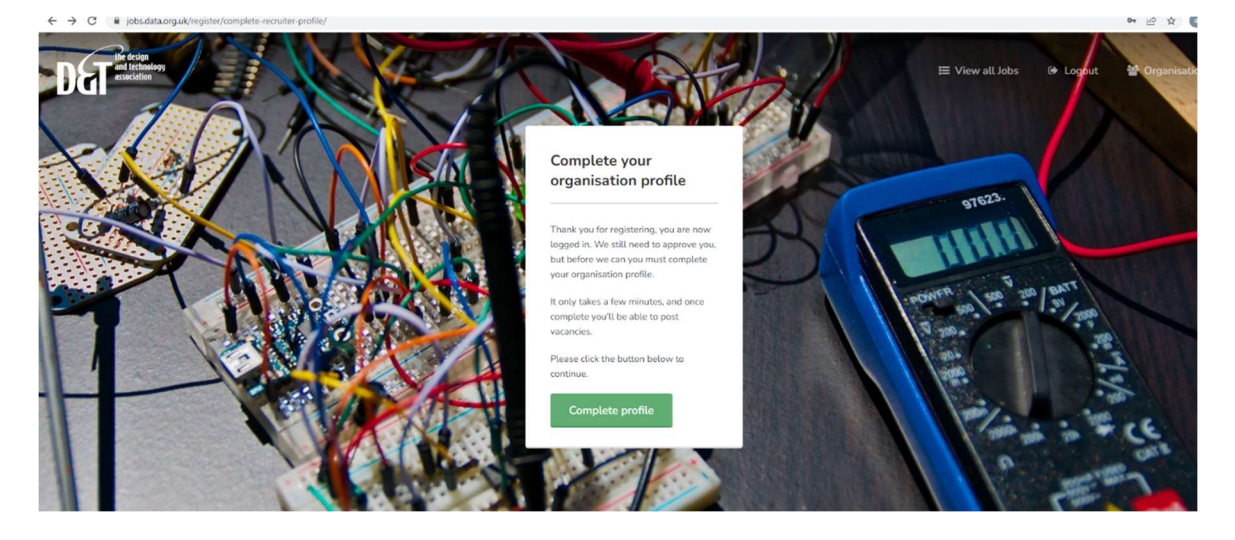

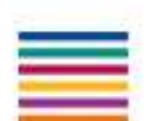

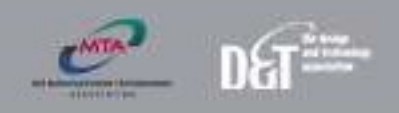

| DET the design<br>and technology<br>essociation                      | Q Search by keyword Q <10 miles + Location e.g. City or Postcode Search                                        | $\equiv$ View all Jobs | 볼 Organisations 🕄 |
|----------------------------------------------------------------------|----------------------------------------------------------------------------------------------------|------------------------|-------------------|
| My Account<br>Ø My Profile<br>Ø Logaut                               | Once you have filled in this form our team will approve your organisation to post vacancies. Edit organisation | l                      |                   |
| Organisation Management                                              |                                                                                                    |                        |                   |
| <ul> <li>My Organisation Profile</li> <li>My Job Listings</li> </ul> | Organisation name *                                                                                            |                        |                   |
| Add New Job Listing                                                  | Enter organisation name                                                                                        |                        |                   |
| Tree Get credits                                                     |                                                                                                    |                        |                   |
| Other Tools                                                          | Tell us about your organization "<br>O 1, 8 / 0 E E E E II II - I.                                             |                        |                   |
| Email Alerts                                                         |                                                                                                    |                        |                   |
| Saved Jobs                                                           |                                                                                                    |                        |                   |
|                                                                      |                                                                                                    |                        |                   |
|                                                                      |                                                                                                    |                        |                   |
|                                                                      |                                                                                                    |                        |                   |
|                                                                      |                                                                                                    |                        |                   |
|                                                                      | Website UK                                                                                                    |                        |                   |
|                                                                      |                                                                                                    |                        |                   |
|                                                                      | Organization type *                                                                                            |                        |                   |
|                                                                      | Presse select *                                                                                                |                        |                   |
|                                                                      |                                                                                                    |                        |                   |
|                                                                      | Logo                                                                                                    |                        |                   |
|                                                                      | Uplaad year company logit below.                                                                               |                        |                   |
|                                                                      | Eiii Upload image                                                                                              |                        |                   |
|                                                                      |                                                                                                    |                        |                   |
|                                                                      | Banner                                                                                                    |                        |                   |
|                                                                      |                                                                                                    |                        |                   |
|                                                                      | Banner                                                                                                    |                        |                   |
|                                                                      | Uplaad your canapany barver mage below.                                                                        |                        |                   |
|                                                                      | Sai Uplood image                                                                                               |                        |                   |
|                                                                      |                                                                                                    |                        |                   |
|                                                                      | Update Organisation Cancel                                                                                     |                        |                   |
| ProfessionPost by Technical Labs                                     |                                                                                                    |                        |                   |

Click update organisation at the bottom of page

You will receive notification that your organisation is awaiting approval from site administrator (please email <u>amelia.wright@data.org.uk</u> and this will be expedited)

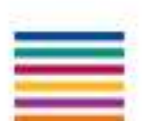

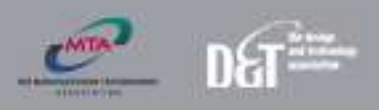

Step Two while waiting for approval please feel free to add your job listing – grey panel on left hand side of page heading My Job Listings

| ← → C 🔒 jobs.data.org.uk/my-job-listings/                         |                              |                     |                                                    |        |  |         |
|-------------------------------------------------------------------|------------------------------|---------------------|----------------------------------------------------|--------|--|---------|
| DET the design<br>and technology<br>association                   | Q Search by keyword          | Q < 10 mites        | <ul> <li>Location e.g. City or Postcode</li> </ul> | Search |  |         |
| My Account<br>© My Profile<br>® Logaut                            | My Job Listings              |                     |                                                    |        |  | Add Job |
| Organisation Management  My Organisation Profile  My Job Listings | CNC Machinist (<br>Operator) | (Programmer/Setter/ | LOCATION<br>Atherstone<br>SALARY                   |        |  |         |
| Add New Job Listing                                               | No. of views:                | 10                  | CONTRACT TYPE                                      |        |  |         |
| 🐂 Get credits                                                     | No. of applications:         | 1                   | JOB LEVEL                                          |        |  |         |
| Other Teals                                                       | Live                         | 19 days remaining   | Apprenticeships                                    |        |  |         |
| Email Alerts                                                      | Published:                   | Yes                 | 4th February 2022                                  |        |  |         |
| <ul> <li>Saved Jobs</li> </ul>                                    | Created Date:                | 02/02/2022          |                                                    |        |  |         |
|                                                                   |                              | Edit                | View Details                                       |        |  |         |

This will load a page with a green button top right to: Add Job

As the site is currently used to advertise teachers positions some headings will not be applicable, please disregard and just complete those that are relevant to your job listing.

| $\leftrightarrow$ $\rightarrow$ C $\cong$ jobs.data.org.u                           | k/jobs/1d9b1f15-f991-4eb6-b0fb-9fd94d157fb0/edit/                                                                                                    | Q LB X                              |
|-------------------------------------------------------------------------------------|----------------------------------------------------------------------------------------------------|-------------------------------------|
| DET the decign<br>essociation                                                       | Q. Search by keyword Q < 10 miles + Location e.g. City or Postcode Search                                                                                                    | 표 View all Jobs   셸 Organisations 4 |
| My Account<br>My Profile<br>B Logout                                                | Edit Job                                                                                                    |                                     |
| Organisation Management My Organisation Profile My Job Listings Add New Job Listing | Job Title<br>One the scanned he shared be shared.<br>Test                                                                                                    |                                     |
| 🗮 Get credits                                                                       | Job Reference Apply by date                                                                                                    |                                     |
| Other Tools                                                                         | Enter job reference 18022022                                                                                                    |                                     |
| • JULY JULY                                                                         | Enter Optional Start Date                                                                                                    |                                     |
|                                                                                     | Job Location Location Process enter in the produced by the source before. This will be used for the incident source hard will not appear publicly. Down the second prime best discussed by the prime best discussed by the prime b |                                     |
|                                                                                     | Enter a location description                                                                                                    |                                     |

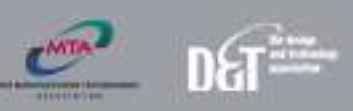

| Map<br>Setest whether or next to show a Google maps of the job bacelion.                                                                                                    |                           |  |  |  |  |
|----------------------------------------------------------------------------------------------------|---------------------------|--|--|--|--|
| ✓ Show map                                                                                                    |                           |  |  |  |  |
|                                                                                                    |                           |  |  |  |  |
|                                                                                                    |                           |  |  |  |  |
| Region<br>Pasar select at least own region for this success.                                                                                                    |                           |  |  |  |  |
| East Anglia East Mollands London West Mollands North East                                                                                                    |                           |  |  |  |  |
| North Wet     Northwite     Northwite     Section                                                                                                    |                           |  |  |  |  |
|                                                                                                    |                           |  |  |  |  |
| Vivaes Vivaes                                                                                                    |                           |  |  |  |  |
|                                                                                                    |                           |  |  |  |  |
| Job Description                                                                                                    |                           |  |  |  |  |
|                                                                                                    |                           |  |  |  |  |
|                                                                                                    |                           |  |  |  |  |
| Controls summary from first 459 characters of discription                                                                                                    |                           |  |  |  |  |
| Contract Type Hours                                                                                                    |                           |  |  |  |  |
| Please select v Please select                                                                                                    |                           |  |  |  |  |
|                                                                                                    |                           |  |  |  |  |
| Salary                                                                                                    |                           |  |  |  |  |
| Please enter in a castern salary description that will be displayed against the job or Up to 12% + Benefits"                                                                                                    |                           |  |  |  |  |
| Satar description                                                                                                    |                           |  |  |  |  |
| anna y sua à sua à sua                                                                                                    | Enter a saury orscription |  |  |  |  |
| Please select the solary ranges applicable for this vacancy to drive the search.                                                                                                    |                           |  |  |  |  |
| Less Thum 55:000 [5:001 - £13:000 ] £13:001 - £13:000 ] £13:001 - £23:000 ] £23:001 - £23:000 ]                                                                                                    |                           |  |  |  |  |
| C £25.001 - £30.000                                                                                                    |                           |  |  |  |  |
| 670,001 - £80,000 (£80,001 - £90,000 (£90,001 - £100,000 (0 WW £100,001                                                                                                    |                           |  |  |  |  |
|                                                                                                    |                           |  |  |  |  |
| Pay grade<br>Plane subst avy prote.                                                                                                    |                           |  |  |  |  |
|                                                                                                    |                           |  |  |  |  |
| AST L1-L10 L1-L20 L21-L30 MPS                                                                                                    |                           |  |  |  |  |
| AST         L14.00         L14.20         L14.20         MPS           5894         5894         L14.20         L14.20         MPS                                                                                                    |                           |  |  |  |  |
| ART         UL-L10         UL-L10         MP5           SEN1                                                                                                    |                           |  |  |  |  |
| AST L1410 L11420 L21430 MPS                                                                                                    |                           |  |  |  |  |
| AT LL4.10 LL14.20 LL34.30 MP5                                                                                                    |                           |  |  |  |  |
| AT     114.10     114.20     134.30     Mr5       SD1                                                                                                    |                           |  |  |  |  |
| AT     14.10     111.20     121.30     MP5       501     501       Brans statut (Jik type:<br>Austant Disputy Head     Austant Head Teacher     Disputy Head Teacher     Head of Disputyment       Austant Disputy Head     Austant Head Teacher     Disputy Head Teacher     Head of Disputyment     Head Teacher       MQT     Teacher     Teacher     Teacher     Teacher     Teacher                                                                                                    |                           |  |  |  |  |
| Arr Olisader Teader Organization Specialism Proceeding backbank.                                                                                                    |                           |  |  |  |  |
| A8T       L14.40       L14.30       L14.30       NP5         5D type       Specialism       Assistent Head Teacher       Departy Head Teacher       Head of Department       Head Teacher         A02T       Teaching Assistent       Teaching Assistent       Teaching Assistent       Teaching Assistent         Specialism       Teaching Assistent       Teaching Assistent       Teaching Assistent       Teaching Assistent       Teaching Assistent                                                                                                    |                           |  |  |  |  |
| AT LI-L10 LI-L20 LI-L30 NP5                                                                                                    |                           |  |  |  |  |
| AT       114.0       114.20       134.30       MS         SD1       501       114.20       134.30       MS         Job type:       Assistant Diputy Head       Assistant Head Teacher       Deputy Head Teacher       Head of Deputyment       Head of Deputyment         MQT       Teacher       Teacher       Teacher       Teacher       Technicures         Specialism       Person Head Deputy Teacher       Bectonecs / System and Controls       Engeneering       Food       Oraphics         Technicury       Teacher       Exclorence / System and Controls       Engeneering       Food       Oraphics                                                                                                    |                           |  |  |  |  |
| ArT LI-L20 L1-L20 L1-L30 M95 Strill Strill S       |                           |  |  |  |  |
| ArT LL10 LL120 LL120 M95  SDr1  Job type Price under job type: Austratic Deputy / Head Teacher Deputy / Head Teacher Head of Department Head of Department Head of De       |                           |  |  |  |  |
| AST LL10 LL120 LD121 MS MS SD1 SD1 SD1 SD1 SD1 SD1 SD1 SD1 SD1 SD                                                                                                    |                           |  |  |  |  |
| AT LL12 LL12 LL12 MSS  VSS  VSS  VSS  VSS  VSS  VSS  VSS                                                                                                    |                           |  |  |  |  |
| AT OLDER CONSCIENTS OF CONSCIENTS OF CONSCIE       |                           |  |  |  |  |
| AT L14.10 L11-120 L11-120 MS                                                                                                    |                           |  |  |  |  |
| AFT LL15 LL15 LL12 LL12 NFS<br>5D1<br>Depresented plat type:<br>Austacter Dapoly Heal Austacter Head Teacher Depresented Austacter Head Teacher Processes<br>Austacter Dapoly Head Austacter Head Teacher Depresented Austacter Head Teacher Head Teacher Head at Depresented Austacter Teacher Head Teacher Head Teacher Teacher Head Teacher Teacher Teacher Teacher Head Teacher Teacher T | 17                        |  |  |  |  |
| Aff 11.120 111.20 121.20 M5                                                                                                    | 17                        |  |  |  |  |

Application methods, please toggle the methods of application you would prefer and complete the required information.

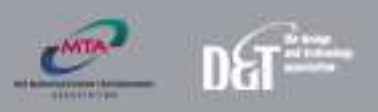

| Application Methods<br>Select the preferred application method(s) from the options, below. Simply click a heading to active / deactivate the options, and provide the information needed.                                               |   |
|----------------------------------------------------------------------------------------------------|---|
| Allow direct job board applications                                                                                                    |   |
| Allow company website applications                                                                                                    |   |
| Allow email applications                                                                                                    |   |
| Allow postal applications                                                                                                    |   |
| Allow telephone applications                                                                                                    | • |
|                                                                                                    |   |
| Supporting documents If you would like to upload supporting files and documents for this vacancy, please click the "Add document" button below. Add document                                                                            |   |
| Save for later                                                                                                    |   |
| If you are not ready to publish your vacancy, you can save it and return to it later.           Save Job         Cancel                                                                                                    |   |
| Checkout<br>Purchase 30 day listing for 1 credit. You have 25 credits available.<br>Please note: Once you have purchased your 30 day listing for this vacancy, you will no longer be able to edit the Job Title or the Location fields. |   |

Until your organisation is approved all jobs added will be unpublished.

Once your organisation has been approved you can retrieve the job from My Job Listing and publish.

Please ignore any mention of purchasing credits, our team will ensure that your apprenticeship is published

|  | Checkout                                                                                                    |  |
|--|----------------------------------------------------------------------------------------------------|--|
|  | Purchase a 30 day listing for 1 credit. You have 25 credits available.                                                                              |  |
|  | Please note: Once you have purchased your 30 day listing for this vacancy, you will no longer be able to edit the Job Title or the Location fields. |  |
|  | Checkout                                                                                                    |  |

Should you require assistance with this process please feel free to contact <u>amelia.wright@data.org.uk</u> and we can arrange a call to run through the process.

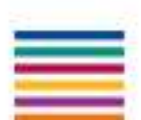